# Quick tips for OneClickDigital eAudiobooks

- You can borrow up to 10 items for up to 3 weeks
- Items will return on their own after the lending period has completed. No overdue fees!
- Your books can be returned or renewed. Log into your account at any time.
- You can download the App for your iPhone, Android phone or tablet for easy listening wherever you go!
- We also have another service; BorrowBox, available for eAudiobook downloads. Check out our other brochure or ask at your library for more information.

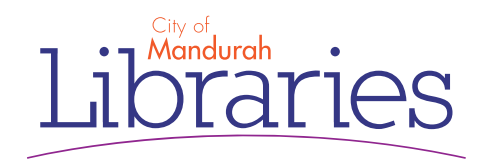

# Download eAudiobooks OneClickDigital

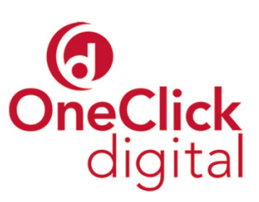

Access OneClickDigital to borrow eAudiobooks - anywhere, anytime

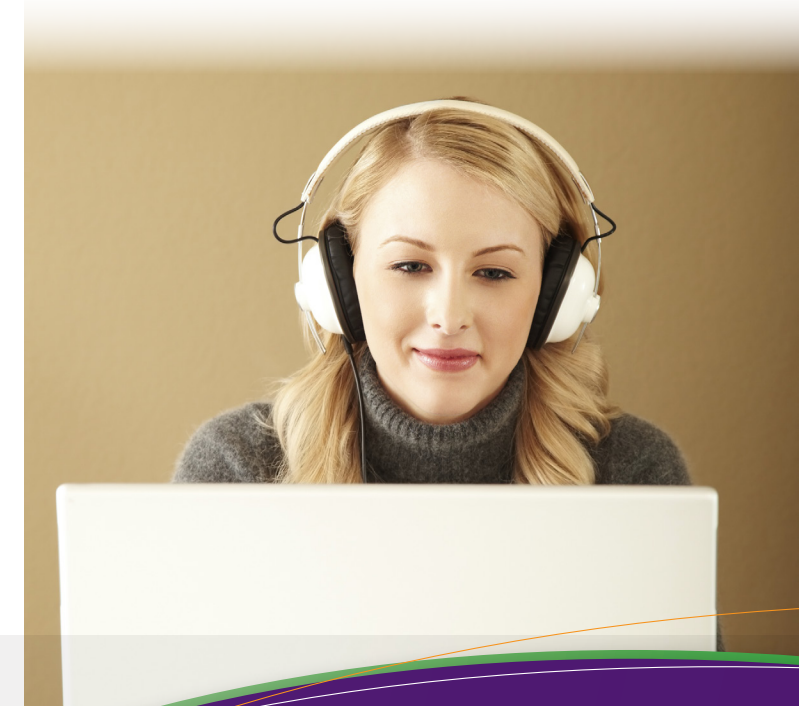

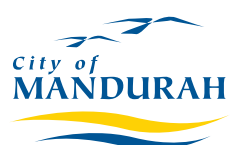

Phone: 9550 3650 Email: manlib@mandurah.wa.gov.au

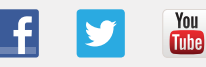

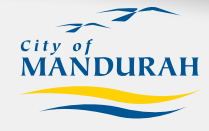

www.mandurah.wa.gov.au/Libraries.htm

### The basics

- OneClickDigital is a free eAudiobook lending service.
- eAudiobooks can be downloaded and transferred to selected devices.
- Browse, checkout, download and listen through your PC or transfer to a portable device. Compatible with all popular listening devices.
- The OneClickDigital App is available for iPhones/ iPads and Android devices.
- Access to OneClickDigital is limited to members of Mandurah Libraries.
- Free access to eAudiobooks at home, or on the go.
- You can borrow up to ten items for a period of three weeks.
- Using the system is easy:
  - Create an 'Account' via the website
  - Download the 'Media Manager' software
  - Browse, download and enjoy anywhere, any time!

#### **Create user account**

- 1. In your web browser, go to the website: http://mandurah.oneclickdigital.eu/
- 2. Click on 'Register' and enter details to create an account. Don't forget to take a note of the details you use.

#### **Download the App**

After you have registered you will be directed to a help page showing you the options for downloading the app for whatever device you are using. If you are using an iOS or Android device, look up 'OneClick Audio' in your App store and download, then sign in to see your books.

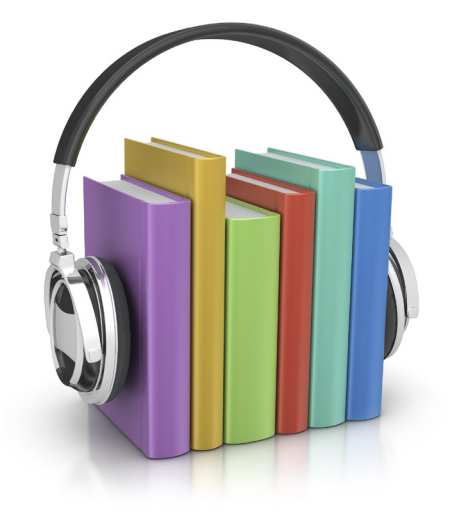

## Download an eAudiobook

- 1. Make sure you're logged in to your account in your web browser.
- 2. Choose an audiobook to download, then click the 'Checkout Now' button.
- 3. This will automatically download the file to your computer. You can then listen to the title on your computer in the OneClickDigital Media Manager or go straight to your App on your device.
- 4. If using the App on a mobile device, open the App and you will automatically see your books.
- 5. Hit the down arrow to download the title for offline listening, or hit the play button to start listening straight away.